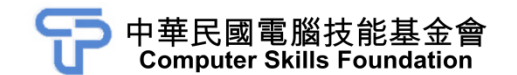

# Word 2021 模擬試卷

# 專業級

## 【認證說明與注意事項】

- 一、本項考試包含學科及術科,所需總時間為 60 分鐘,時間結束前需完成所有考試 動作。成績計算滿分為 100 分,合格分數為 70 分。
- 二、學科考試時間為 20 分鐘,術科考試時間為 40 分鐘,唯學科剩餘時間會加至術 科測驗時間。
- 三、學科為單、複選混合二十題,每題1分,小計20分。術科為五大題實作題,第 一大題10分、第二大題至第三大題每題15分、第四大題至第五大題每題20分, 小計80分。
- 四、學科試題直接出現於電腦螢幕,請依序作答。計時終了,所填入之答案將自動 存檔,且不得再作更改。
- 五、術科所需的檔案皆於 C:\ANS.CSF\各指定資料夾內讀取。題目存檔方式,請依 題目指示儲存於 C:\ANS.CSF\各指定資料夾,測驗結束前必須自行存檔,並關 閉 Word,檔案名稱錯誤或未自行存檔者,均不予計分。
- 六、術科每大題之各評分點彼此均有相互關聯,作答不完整,將影響各評分點之得 分,請特別注意。題意內未要求修改之設定值,以原始設定為準,不需另設。
- 七、試卷內 0 為阿拉伯數字, O 為英文字母, 作答時請先確認。所有滑鼠左右鍵位 之訂定, 以右手操作方式為準, 操作者請自行對應鍵位。
- 八、有問題請舉手發問,切勿私下交談。
- 壹、學科 20%(為單、複選混合題,每題1分)
- 題目直接出現於電腦螢幕,請依序作答。
- 貳、術科 80%(第一題 10 分、第二題至第三題每題 15 分、第四題至第五題每題 20 分)

一、台灣旅行景點

(一)、題目說明:

某旅遊公司蒐集台灣旅遊景點資料,因景點名稱多但名稱簡短,佔據多 頁又留下大片空白,既不美觀又浪費紙張。主管要求調整版面,將所有 景點以一頁呈現,並且依各主題分欄、以名稱排序...等編排,請依照設 計項目之要求完成這項任務。

(二)、作答須知:

請至 C:\ANS.CSF\WP01 資料夾開啟 WPD01.odt 檔設計。完成結果儲存 於同一資料夾之下,檔案格式為 Word 文件,檔案名稱為 WPA01.docx。

(三)、設計項目:

1.版面配置「橫向」,上、下、左、右邊界 1.5 公分。

2.第1段標題後的所有內容:

- 分為四等欄、欄間距0字元。
- 深藍色文字段落位於欄首行。

3.编輯深藍色文字:

A. 文字總寬度 6 公分。

B. 套用橙色網底於文字上。

#### 4.编輯藍色文字:

- 移除所有文字的超連結。
- 加入 ◆項目符號(符號的字型: Wingdings,字元代碼 119),字型 格式:16點、深紅色,符號的後置字元為「間距」。
- 各欄依段落筆劃遞增排序。

(四)、參考結果如下所示:

| 口尾瓜门泉和        |            |                                  |                               |  |  |  |  |  |
|---------------|------------|----------------------------------|-------------------------------|--|--|--|--|--|
| 【國家風景區】       | 【國家公園      | 】 【 國 家 森 林 遊 樂 區 】              | 【主題樂園】                        |  |  |  |  |  |
| 大鵬灣國家風景區      | ◆ 太魯閣國家公園  | <ul> <li>◆ 八仙山國家森林遊樂區</li> </ul> | ◆ 九族文化村                       |  |  |  |  |  |
| 日月潭國家風景區      | ◆ 台江國家公園   | <ul> <li>◆ 大雪山國家森林遊樂區</li> </ul> | <ul> <li>◆ 八仙海岸</li> </ul>    |  |  |  |  |  |
| 北海岸及觀音山國家風景區  | ◆ 玉山國家公園   | <ul> <li>◆ 內洞國家森林遊樂區</li> </ul>  | <ul> <li>◆ 大路觀主題樂園</li> </ul> |  |  |  |  |  |
| 西拉雅國家風景區      | ◆ 東沙環礁國家公園 | <ul> <li>★ 太平山國家森林遊樂區</li> </ul> | <ul> <li>◆ 小人國主題樂園</li> </ul> |  |  |  |  |  |
| 東北角暨宜蘭海岸國家風景區 | ◆ 金門國家公園   | <ul> <li>◆ 合歡山國家森林遊樂區</li> </ul> | ◆ 小叮噹科學遊樂區                    |  |  |  |  |  |
| 東部海岸國家風景區     | ◆ 雪霸國家公園   | ◆ 向陽國家森林遊樂區                      | <ul> <li>◆ 小墾丁渡假村</li> </ul>  |  |  |  |  |  |
| 花東縱谷國家風景區     | ◆ 陽明山國家公園  | <ul> <li>◆ 池南國家森林遊樂區</li> </ul>  | <ul> <li>六福村主題遊樂園</li> </ul>  |  |  |  |  |  |
| 阿里山國家風景區      | ◆ 墾丁國家公園   | <ul> <li>◆東眼山國家森林遊樂區</li> </ul>  | ◆ 火炎山遊樂區                      |  |  |  |  |  |
| 茂林國家風景區       |            | ◆ 武陵國家森林遊樂區                      | ◆ 尖山埤江南渡假村                    |  |  |  |  |  |
| 馬祖國家風景區       |            | ◆ 知本國家森林遊樂區                      | ◆ 西湖渡假村                       |  |  |  |  |  |
| 參山國家風景區       |            | ◆ 阿里山國家森林遊樂區                     | ◆ 杉林溪森林生態渡假園區                 |  |  |  |  |  |
| 雲嘉南濱海國家風景區    |            | ◆ 富源國家森林遊樂區                      | ◆ 東勢林場遊樂區                     |  |  |  |  |  |
| 澎湖國家風景區       |            | ◆ 奧萬大國家森林遊樂區                     | ◆ 香格里拉樂園                      |  |  |  |  |  |
|               |            | ◆ 滿月圓國家森林遊樂區                     | ◆ 泰雅渡假村                       |  |  |  |  |  |
|               |            | ◆ 墾丁國家森林遊樂區                      | <ul> <li>● 野柳海洋世界</li> </ul>  |  |  |  |  |  |
|               |            | ◆ 雙流國家森林遊樂區                      | ◆ 雲仙樂園                        |  |  |  |  |  |
|               |            | ◆ 藤枝國家森林遊樂區                      | ◆ 頑皮世界                        |  |  |  |  |  |
|               |            | ◆ 觀霧國家森林遊樂區                      | ◆ 遠雄海洋公園                      |  |  |  |  |  |
|               |            |                                  | ◆ 劍湖山世界                       |  |  |  |  |  |
|               |            |                                  | ◆ 麗寶樂園                        |  |  |  |  |  |

二、南台灣精選飯店

(一)、題目說明:

公司為酬謝員工舉辦南台灣之旅,要求主辦單位列出台南與高雄的飯店 資訊提供員工參考。經意見調查彙整出評價良好的飯店,並將該資訊以 表格方式,列出「台南」及「高雄」地區的飯店名單。

(二)、作答須知:

請至 C:\ANS.CSF\WP02 資料夾開啟 WPD02.docx 檔設計。完成結果儲存 於同一資料夾之下,檔案名稱為 WPA02.docx。

(三)、設計項目:

1.將所有內容轉換成「表格」並排序:

- 4 欄(飯店名稱、圖片、地址、電話)19 列的表格,依全形空格為 分隔文字;欄寬依字數自動調整。
- 合併第一列儲存格。
- 依「地址」段落筆劃遞增排序。

2.套用表格樣式:

- 套用「格線表格 2-輔色 6」表格樣式。
- 變更表格中「有欄位名稱列」與「首欄」的網底色彩為「金色, 輔色 4, 較淺 80%」。

3.對齊方式:

- 表格左邊縮排 0.2 公分。
- 儲存格內容:第3欄「置中靠左對齊」、其餘皆「置中對齊」。(提示: 由表格工具的「版面配置/對齊方式」設定)

4.頁面內容:

- 表格中的台南市飯店位於第1頁,高雄市的飯店位於第2頁。(注意: 台南市及高雄市必須位在同一個表格內)
- 跨頁的標題列必須自動重複。

(四)、部分參考結果如下所示:

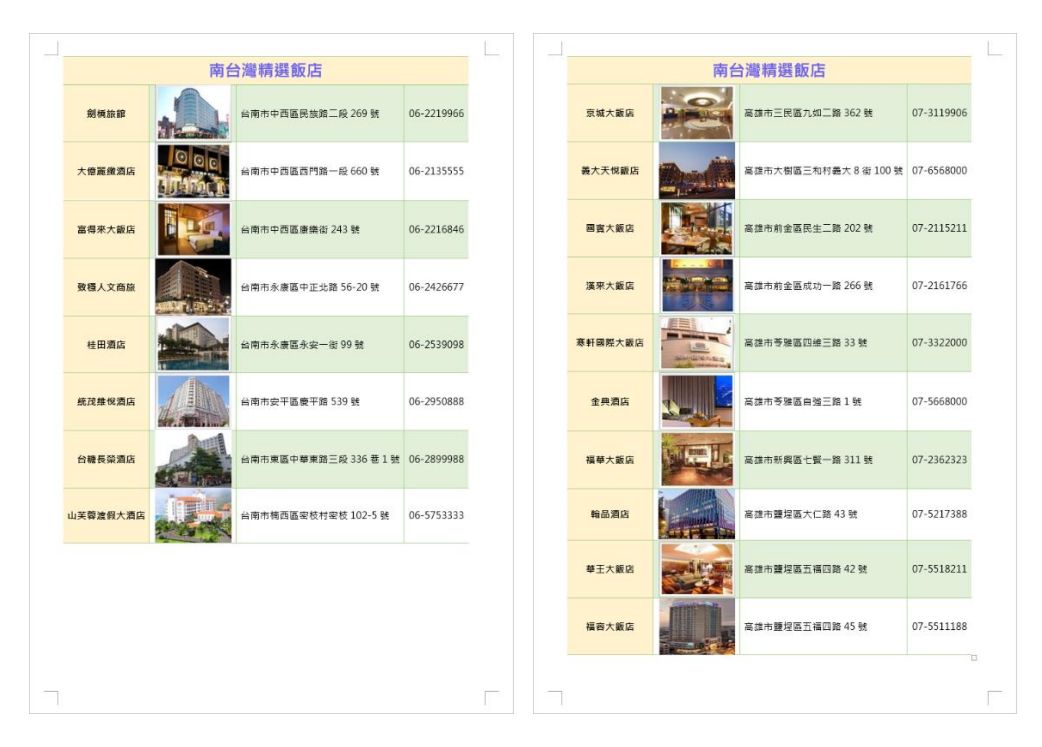

三、黃色小鴨

(一)、題目說明:

荷蘭籍設計者霍夫曼所設計的黃色小鴨,2013年在台灣興起了一陣旋風。 本題藉由黃色小鴨來台灣遊高雄、桃園與基隆,透過文字、圖片與資訊 設計一份黃色小鴨的 DM。

- (二)、作答須知:
  - 1.請至 C:\ANS.CSF\WP03 資料夾開啟 WPD03-1.docx 檔設計。完成結果 儲存於同一資料夾之下,檔案名稱為 WPA03.docx。
  - 2.本題之圖片替代文字若未設定或錯字,該小題不予計分。
    - (注意:切勿多輸入空白字元或段落)
- (三)、設計項目:

1.插入 BG.jpg 圖片:

- 大小:與紙張大小相同。
- 文繞圖:文字在前。
- 位置:由「版面配置/位置」設定對齊頁面置中。
- 位於最底層。
- 設定替代文字的描述為 BG.jpg。
- 2.编輯黃色小鴨的反射效果:透明度 50%、大小 15%、模糊 0.5pt、距離 0pt。
- 3.编輯3個黑色矩形:
  - 取消群組,透明度為80%。
  - 變成文字方塊,上、下、左、右邊界 0.1 公分,段落靠左對齊、文字 靠上對齊。
  - 由左至右建立文字方塊連結。
  - 在最左邊的文字方塊上,插入 WPD03-2.docx 文字檔。

4.變更 SmartArt 圖形:

- 版面配置改為「區段流程圖」。
- 套用 SmartArt 樣式的「平面畫面」立體效果。

(四)、參考結果如下所示:

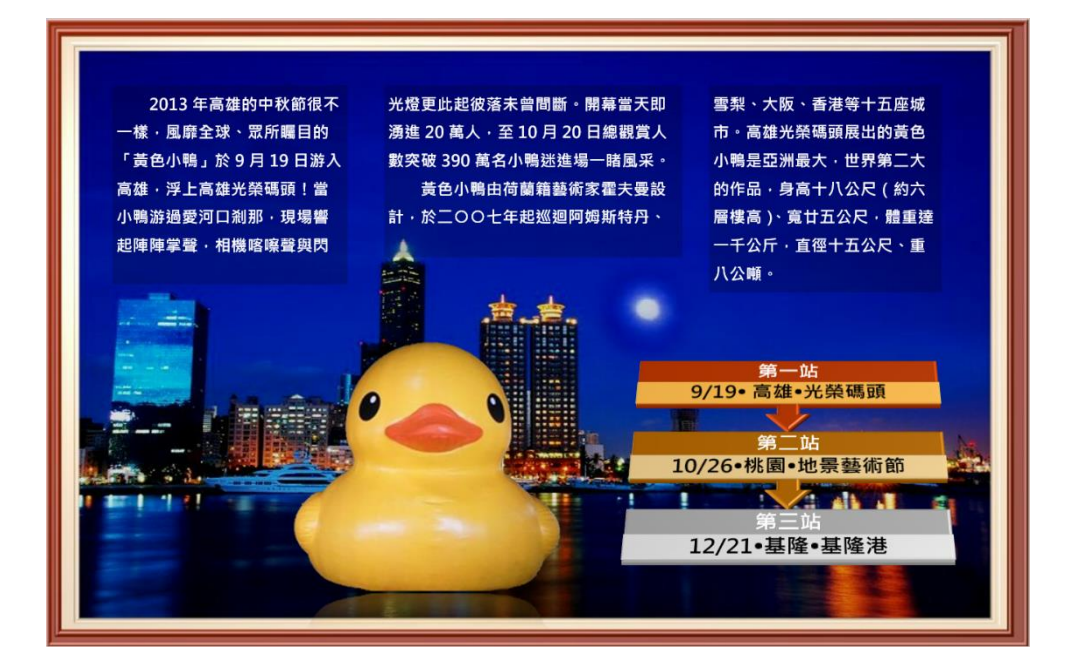

四、摩天大樓

(一)、題目說明:

這是一篇整合多文件的長篇文章,合併後的文件必須調整標題順序,並 在文件中插入二頁橫向紙張的統計表格及圖表,在指定位置透過交互參 照文件中的數值與頁碼,最後以主控文件建立子文件。

- (二)、作答須知:
  - 請至 C:\ANS.CSF\WP04 資料夾開啟 WPD04-1.docx 檔設計。完成結果 儲存於同一資料夾之下,檔案名稱為 WPA04.docx 與 List of tallest buildings.docx。
  - 2.「設計項目1」評定是否得分與最後完成狀況有關。
- (三)、設計項目:

1.設定以下內容:

- 在文件最後插入 WPD04-2.docx 與 WPD04-3.docx 檔案內容。
- 從第5頁開始,調整文件中藍色標題的順序,依段落數字遞增排序。

2.將第3、4頁改為「橫向」,上、下、左、右邊界1.5公分。(提示:利 用「分節符號」設定)

3.複製 WPD04.xlsx 的圖表後,在第4頁的第二個段落位置貼上。

4. 設定以下內容:

- 複製 WPD04.xlsx 的表格後,在第3頁的第二個段落位置貼上,表 格對齊方式「置中」。
- ●將第3頁表格中的藍色數字:828、601、541、508設定為書籤,分別命名為:H1、H2、H3、H4。
- 在第1頁下方的【】括號內,以「交互參照」分別插入對應的書籤。
- ●第3頁表格中最後1欄的4個「第」與「頁」之間,以「交互參照」 分別插入對應大樓標題的頁碼。
- 5.建立主控文件:從「List of tallest buildings」開始到最後建立一新子文件。

### (四)、部分參考結果如下所示:

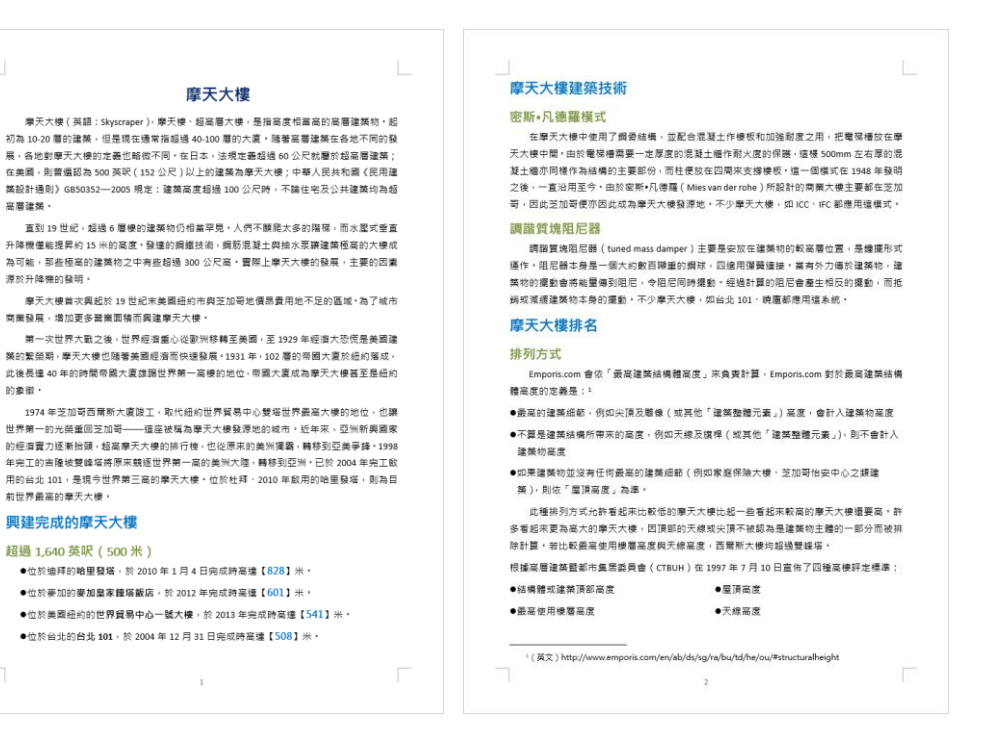

| <b>全球前</b> 20 | ) 高摩天大樓 |
|---------------|---------|
|---------------|---------|

| 排名 | 名稱         | 城市   | 所在地區     | 所在洲 | 高度(米) | 樓層  | 落成年份 | 参閱  |
|----|------------|------|----------|-----|-------|-----|------|-----|
| 1  | 哈里發塔       | 杜拜   | 阿拉伯聯合大公國 | 亞洲  | 828   | 163 | 2010 | 第5頁 |
| 2  | 麥加皇家鐘塔飯店   | 麥加   | 沙鳥地阿拉伯   | 亞洲  | 601   | 120 | 2012 | 第6頁 |
| 3  | 世界貿易中心一號大樓 | 紐約   | 美國       | 北美洲 | 541   | 104 | 2013 | 第7頁 |
| 4  | 台北 101     | 台北   | 中華民國     | 亞洲  | 508   | 101 | 2004 | 第8頁 |
| 5  | 上海環球金融中心   | 上海   | 中國大陸     | 亞洲  | 492   | 101 | 2008 |     |
| 6  | 環球貿易廣場     | 香港   | 香港       | 亞洲  | 484   | 118 | 2010 |     |
| 7  | 雙峰塔        | 吉隆坡  | 馬來西亞     | 亞洲  | 452   | 88  | 1998 |     |
| 8  | 紫峰大廈       | 南京   | 中國大陸     | 亞洲  | 450   | 89  | 2009 |     |
| 9  | 韋萊集團大廈     | 芝加哥  | 美國       | 北美洲 | 442   | 108 | 1973 |     |
| 10 | 京基 100     | 深圳   | 中國大陸     | 亞洲  | 441   | 100 | 2011 |     |
| 11 | 廣州國際金融中心   | 廣州   | 中國大陸     | 亞洲  | 438   | 103 | 2010 |     |
| 12 | 川普國際酒店大廈   | 芝加哥  | 美國       | 北美洲 | 423   | 98  | 2009 |     |
| 13 | 金茂大廈       | 上海   | 中國大陸     | 亞洲  | 421   | 88  | 1998 |     |
| 14 | 公主塔        | 杜拜   | 阿拉伯聯合大公國 | 亞洲  | 414   | 101 | 2012 |     |
| 15 | 國際金融中心二期   | 香港   | 香港       | 亞洲  | 415   | 88  | 2003 |     |
| 16 | 阿爾哈姆拉塔     | 科威特城 | 科威特      | 亞洲  | 413   | 77  | 2011 |     |
| 17 | 瑪麗娜 23 大樓  | 杜拜   | 阿拉伯聯合大公國 | 亞洲  | 395   | 89  | 2012 |     |
| 18 | 中信廣場       | 廣州   | 中國大陸     | 亞洲  | 391   | 80  | 1997 |     |
| 19 | 信興廣場       | 深圳   | 中國大陸     | 亞洲  | 384   | 69  | 1996 |     |
| ~~ | 帝國大廈       | 紐約市  | 美國       | 北美洲 | 381   | 102 | 1931 |     |

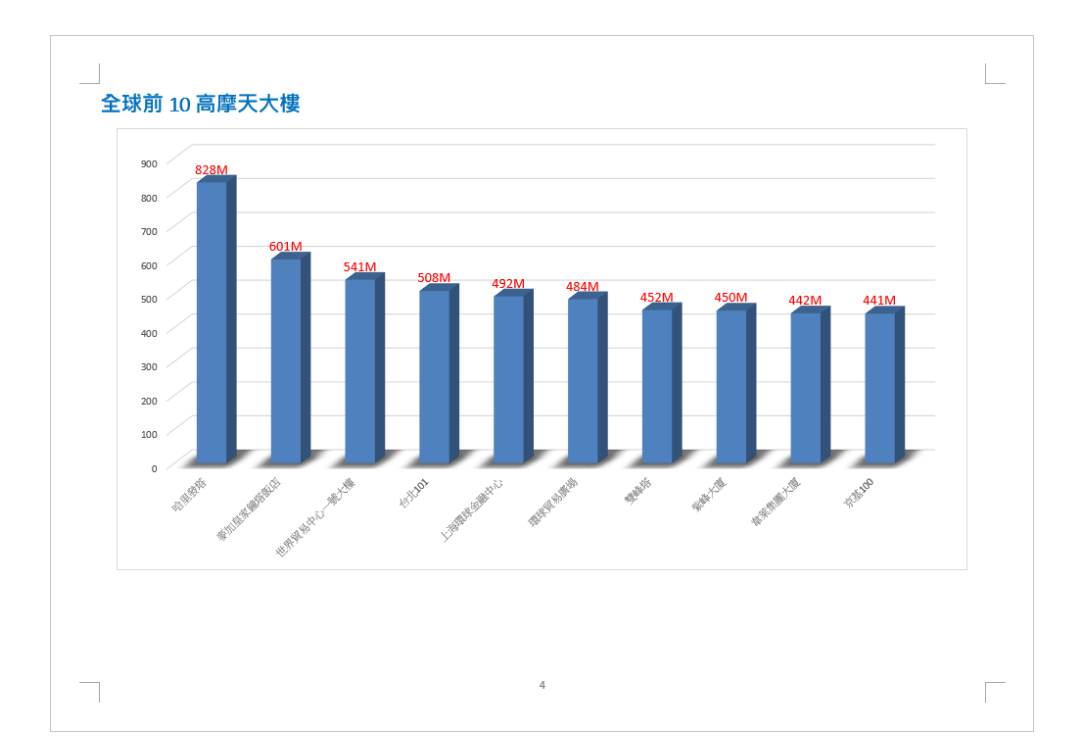

五、套印地址標籤

(一)、題目說明:

公司於年終要函寄賀卡給所有客戶拜年,信封上的通訊處欲以標籤黏貼,請以合併列印將所有客戶名單、地址及電話,依指示製作成通訊處標籤。

- (二)、作答須知:
  - 1.請至 C:\ANS.CSF\WP05 資料夾開啟 WPD05.docx 檔設計。完成結果儲存於同一資料夾之下,檔案名稱依題目指示存檔。
  - 2.主文件作答結果請勿在「預覽結果」的模式下儲存。
  - 3.WPD05.xlsx 為客戶的資料檔,開啟 WPD05.docx(此檔為一空白文件) 將內容依下列題意作答。(注意:限定以「郵件/啟動合併列印/標籤」 按鈕進行作答,不要自行建立新文件)
  - 4.由於合併完成文件為暫存檔,因此無法合併列印出正確筆數資料,請 於完成主文件設定並存檔關閉檔案後,再重新開啟主文件執行合併列 印至新文件。
- (三)、設計項目:

啟動合併列印「標籤」功能,以 WPD05.docx 作為主文件,WPD05.xlsx 的「通訊錄」作為資料來源。(註:標籤格式依「設計項目1」設定) 1.標籤廠商:「Ace Label」、標籤編號:「210 Series」建立表格。 2.在第一個儲存格插入合併欄位:第一段插入«客戶»,第二段插入«地址

»,第三段插入«電話»。

3.設定合併欄位的資料:

- 字型格式:16點、粗體、藍色,段落:行距1.5倍行高。
- 以按鈕更新所有標籤。
- 置中對齊。(提示:由表格工具的「版面配置/對齊方式」設定)
   4.設計框線並產生合併列印結果:
  - 將具有資料的儲存格外框加上11/2pt 的紅色雙線外框線。
  - 將合併前的主文件,以 WPA05-1.docx 檔名儲存;將合併列印後的 新文件,以 WPA05-2.docx 檔名儲存。

(四)、部分參考結果如下所示:

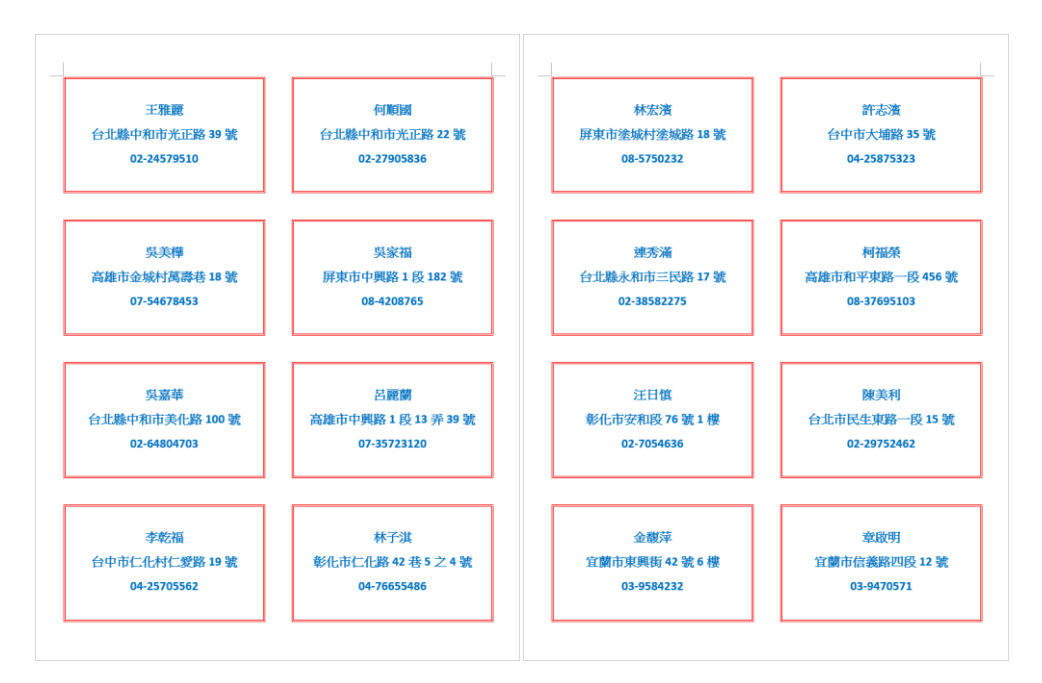